## | インフルエンザ予防接種の予約方法

当クリニックは、予約システムに アイチケットを利用しております。

◆アイチケット広場へのアクセス https://paa.jp/clinic/186502/

受診者1名

キャンセル

されます。

(10)

診察当日になると診察状況が

現在の予約状況が表示

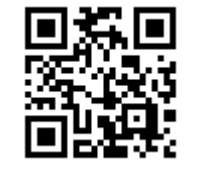

インターネットで

されます。

キャンセル可能な場合は

キャンセルボタン⑩が表示

🐨 QRコードからもアクセスできます。

スマホのカメラでQRコードを読み取ってください。

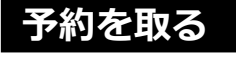

「あなたの予約確認」のを

「送信」ボタン⑨を押します。

押します。

予約時に入力した

電話番号⑧を入力して

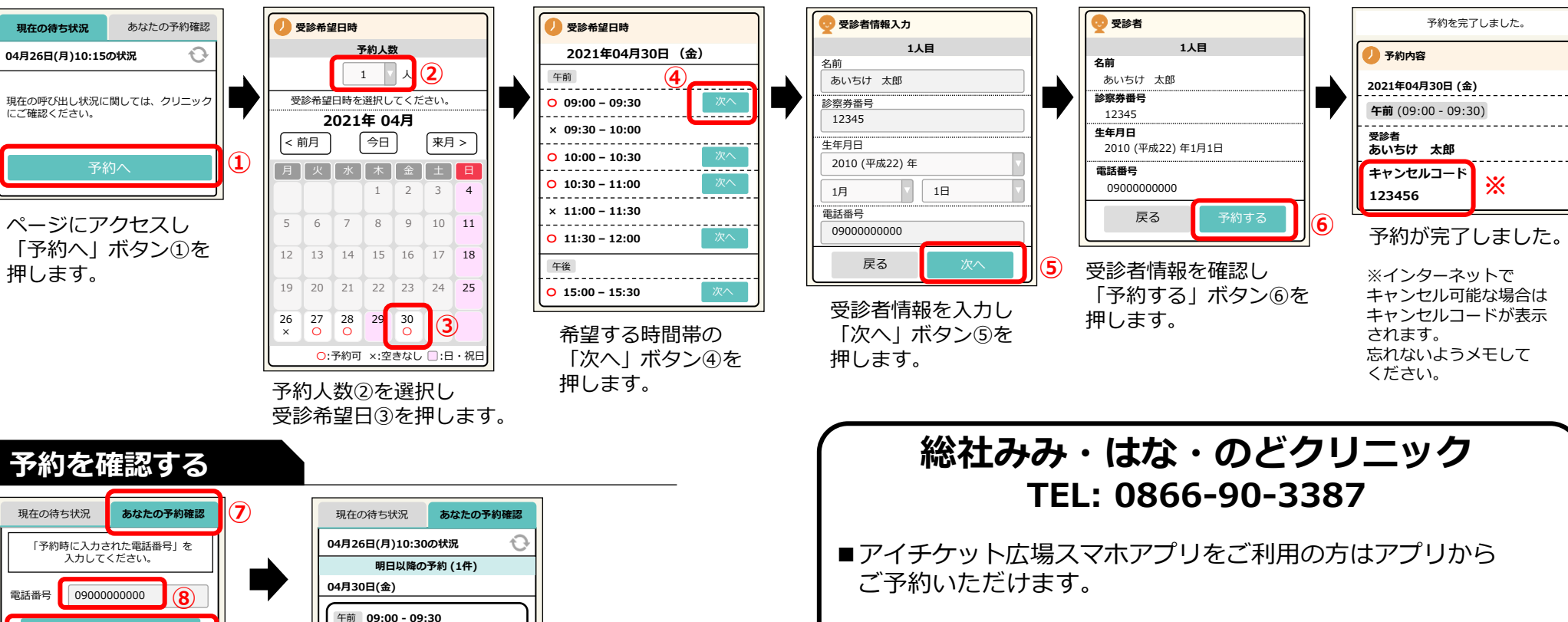

■インターネットでのキャンセルは前日17時まで可能です。 以降のキャンセルはお電話にてご連絡ください。